# CREDITS 新規登録から受講の流れ

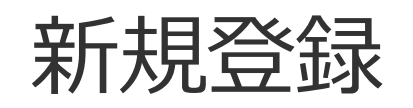

# https://www.uhcta.com/uth/ member/logout.cfm

#### 推奨の動作環境

| OS                   | ブラウザー                                                                  |
|----------------------|------------------------------------------------------------------------|
| Windows 8 / 8.1 / 10 | Microsoft EDGE、Internet<br>Explorer11、Google<br>Chrome、Mozilla Firefox |
| Apple Macintosh 10.x | Safari                                                                 |

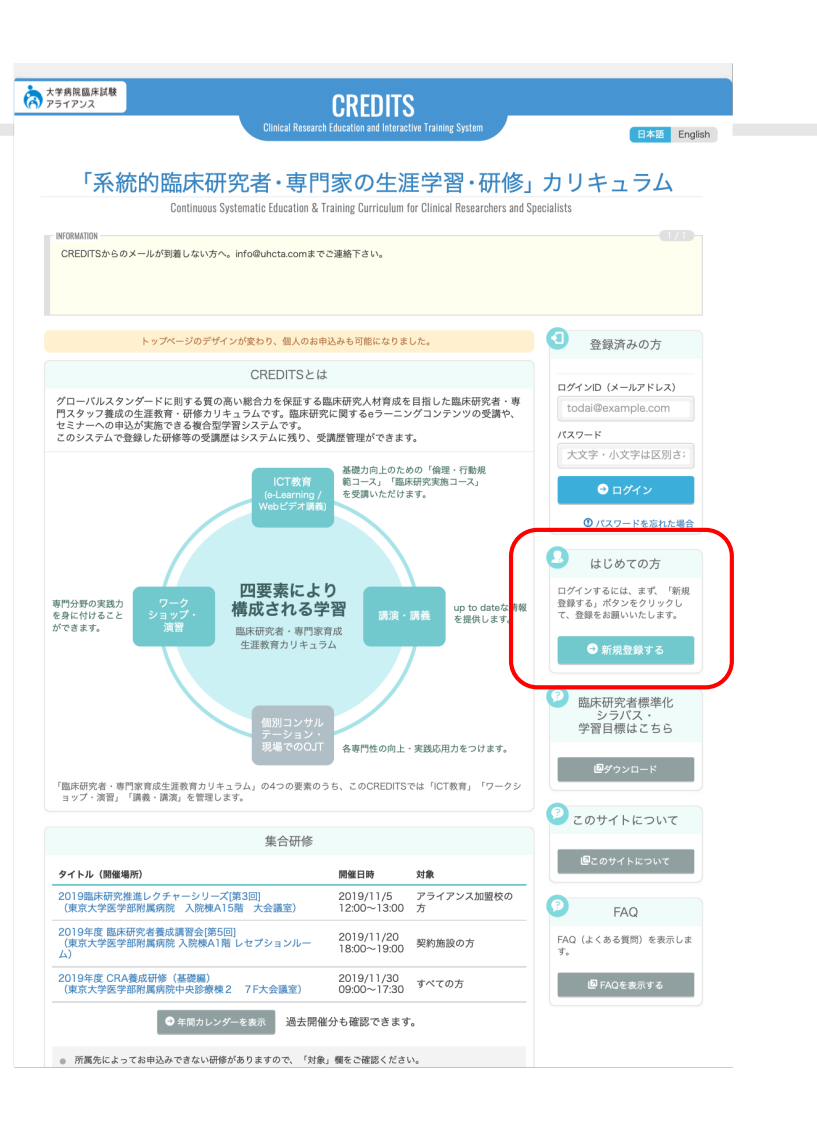

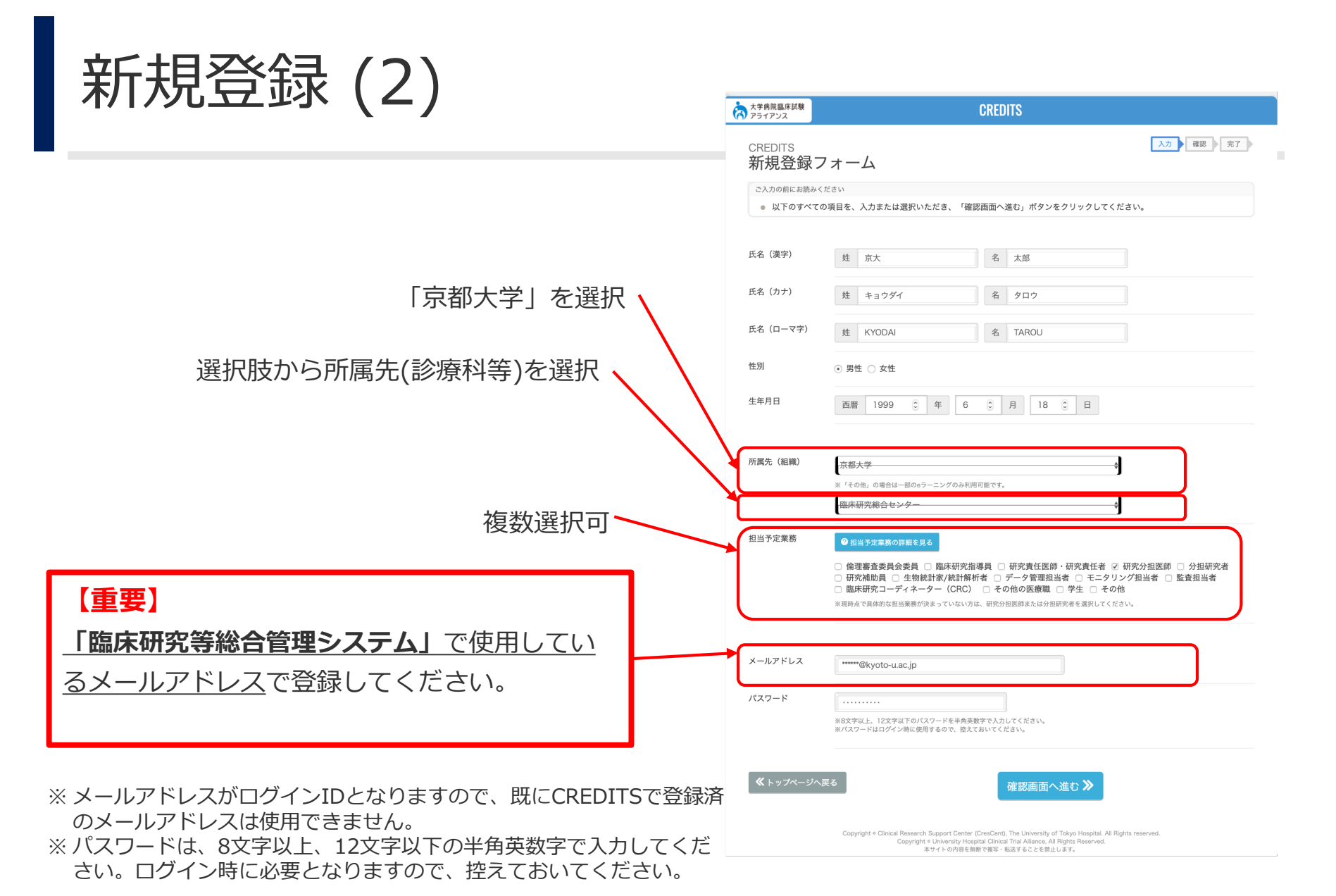

# 新規登録 (3)

## 入力された内容をご確認の上

「上記に同意して登録する」ボタンを押す。

ここまでは代理登録が可能です。 (パスワードは後で変更可能)

| 大学病院臨床試験 アライアンス              | CREDITS                                                                                                    |
|------------------------------|----------------------------------------------------------------------------------------------------|
| <sub>CREDITS</sub><br>新規登録フォ |                                                                                                    |
| 氏名(漢字)                       | 京大太郎                                                                                                    |
| 氏名(カナ)                       | キョウダイ タロウ                                                                                                    |
| 氏名(ローマ字)                     | KYODAI TAROU                                                                                                    |
| 性別                           | 男性                                                                                                    |
| 生年月日                         | 1999年 6月 18日                                                                                                    |
| 所属先 (組織)                     | 京都大学/臨床研究総合センター                                                                                                    |
| 担当予定業務                       | 研究分担医師                                                                                                    |
| メールアドレス                      | @kyoto-u.ac.jp<br>メールアドレスに関連いがないかご確認ください。                                                                                                    |
| パスワード                        |                                                                                                    |
| 利用規約                         | 利用規約<br>この度は、「系統的臨床研究者・専門家の生運載者・研修 Continuous Systematic Education & Training Curriculum for Clinical<br>Researchers and Specialists, のためのシステムCREDITS (Clinical Research Education and Interactive Training Systemの略,<br>以下「CREDITS」といいます)へお越し頂き線に有難うございます。<br>このウェブサイト (https://www.uhcta.com/uth/member/、以下「当サイト」といいます) は東京大学医学部開展病院臨床研究支援<br>セックー(以下、「臨床研究支援センター」といいます) が電気じております。お客様が当サイトをご利用されるにあたっては、以下の<br>利用期からお読み通言、問題される場合にのみご利用下さい。なお、本規約につきましては予告なく変更することがありますので、あら<br>かしの前、下さい。 |
| ≪入力画面へ戻る                     | ✓ 上記に同意して登録する<br>Coovright ≈ Clinical Research Support Center (CresCent). The University of Tokyo Hospital Al Rights reserved.                                                                                                    |
|                              | Copyright e University Hospital Clinical Trial Alliance, All Rights Reserved.<br>本サイトの内容を無断で複写・転送することを禁止します。                                                                                                    |

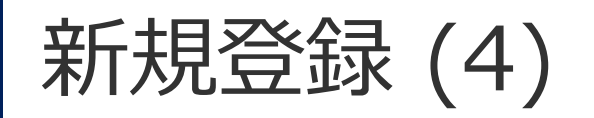

登録メール宛に<\*\*\*\*@uhcta.com>から 新規受付メールが配信

## 【注意】

・本メールは自動配信のため迷惑メールに 振り分けられる可能性があります。

# 【重要】

新規受付メール受信後、 120時間 (5日間) 以内に、 本人による正式登録が必要です。

| CREDITS<br>新規登録フォーム                                                                                                    |   |
|----------------------------------------------------------------------------------------------------|---|
| ▼ 新相祭録の受付が必要です                                                                                                    | • |
| (メールをご確認ください)                                                                                                    |   |
| <ul> <li>ご登録のメールアドレス</li> <li>② kyoto-u.ac.jp</li> <li>ご登録いただいた上記メールアドレス気に、新規登録の受付メールを送信しました。</li> <li>メールを確認して、受付用のURLをクリックしてください。</li> <li>24時間以内に、送信されたメールのURLをクリックいただかない場合は登録の容が感分となります。</li> <li>メールとのIRLをクリックいたくくと、ログイン用のURLをメールでご案内させていただきます。</li> <li>メーラーの設定により、「送感メール」に自動振り分けされている場合があります。</li> <li>メールアドレス Guhcta.com から送信されるメールをご解説ください。</li> <li>数 D提通してもタイルが固定かない場合は、お手変ですび下記通路先にお問い合わせください。</li> </ul> |   |
| ▲ お問い合わせ先                                                                                                    |   |
| info@uhcta.com                                                                                                    |   |
| ヘトップページへ戻る                                                                                                    |   |

#### [CREDITS] 新規登録の受付をお願いいたします

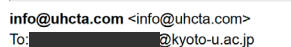

2019年

京大 太郎 様

「CREDITS」へのご登録ありがとうございます。

以下のURLをクリックして、新規登録の受付をお願いいたします。 https://www.uhcta.com/uth/member/signup/auth.cfm?key=6C4D721B-0DA7-65C0-320398699B03AD91&lang=ja

上記のURLの使用期限は120時間です。 120時間を過ぎますと無効となりますのでご注意ください。 無効となってしまった場合は再度登録の申請をお願い致します。

上記URLクリックいただいた後に、 受講用ログイン画面のURLをご案内させていただきます。

# 新規登録 (5)

登録したメールアドレス宛に、CREDITS からメールが送信されているので、 メーラー(outlook やGmail など)で、確認します。

# CREDITS から送信されたメール本文にあるURL をクリックします。

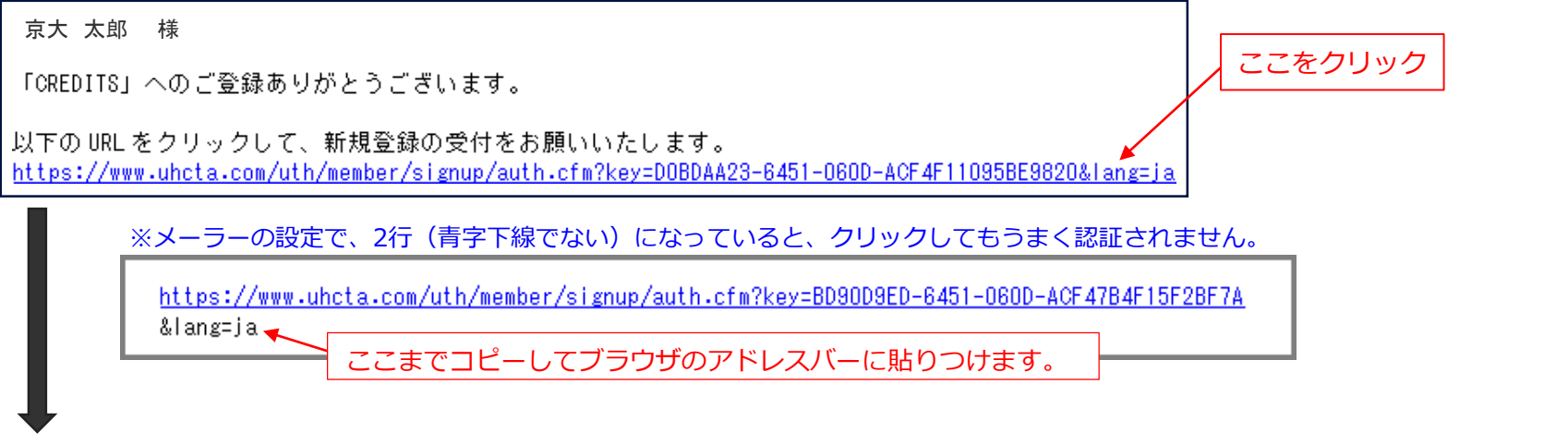

### メール上のURL をクリックして認証されると、以下の画面が表示されます。

| 大学病院臨床試験<br>アライアンス                                                              | CREDITS                                                                        |    |                       |  |
|---------------------------------------------------------------------------------|--------------------------------------------------------------------------------|----|-----------------------|--|
| CREDITS                                                                         |                                                                                | 受付 |                       |  |
| 新規登録受付                                                                          |                                                                                |    | こちらの画面が表示             |  |
| 新規登録の受付完了                                                                       |                                                                                |    | されれば、CREDITS          |  |
| <ul> <li>新規登録の受付が完了しまし</li> <li>メールにて、受講用ログイン</li> <li>ログインを実行して、ご使用</li> </ul> | した。お手続きいただきまして、ありがとうございました。<br>ン画面のURLをご案内させていただきます。<br>用ください。どうぞよろしくお願いいたします。 |    | の利用ができるよう<br>になっています。 |  |
| (ペログイン画面へ)                                                                      |                                                                                |    |                       |  |

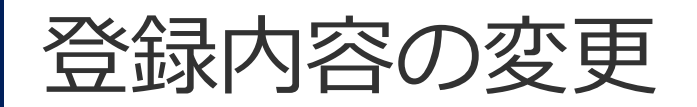

メールアドレス、パスワード、所属先、 担当予定業務等の変更は随時可能

### 【重要】

退職・採用等の際は、登録メールアドレスの変更を お願いします。

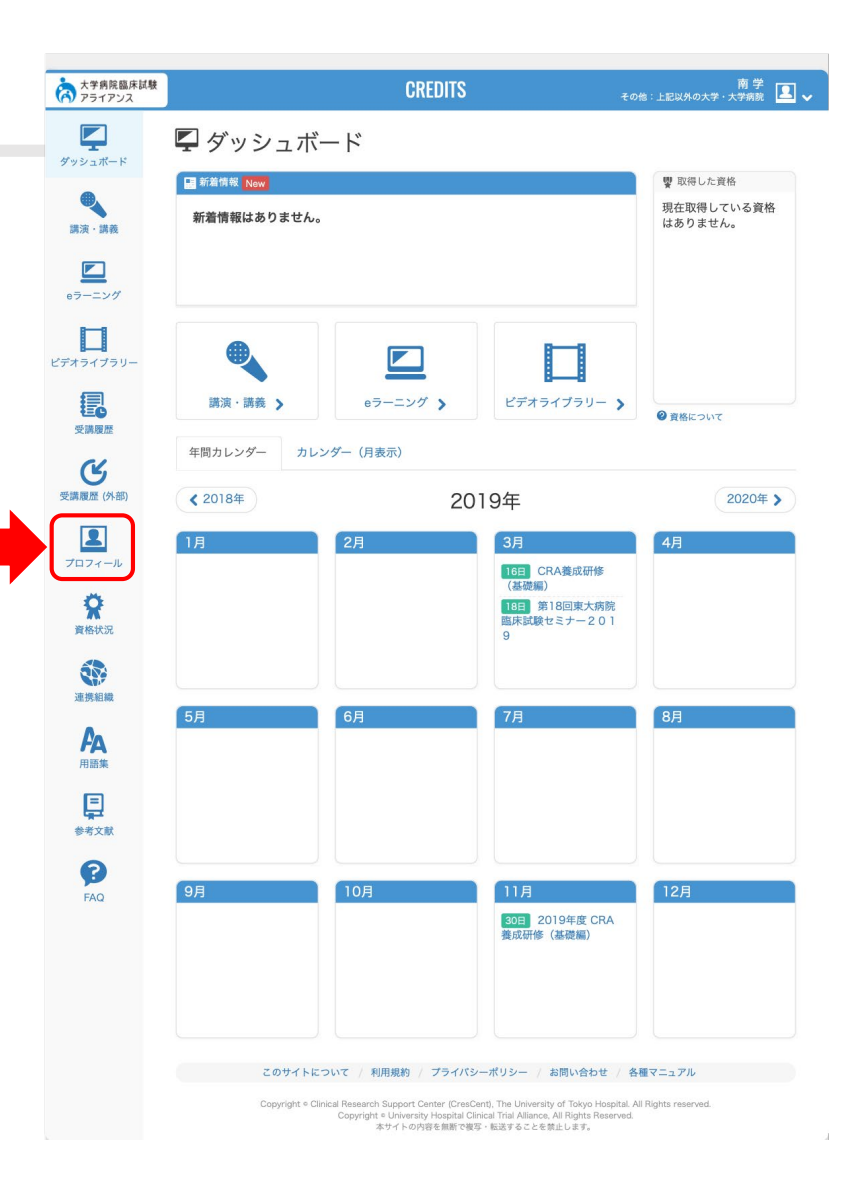

# CREDITS登録時の注意点

- ・ 仮登録までは、代理入力(登録)が可能です。
- 「臨床研究等総合管理システム」で使用するメールアドレスで登録してください。
- CREDITSの受講歴・資格は退職・異動後も引き継ぐことが可能です。 退職・採用等の際は、登録メールアドレス等の変更をお願いします。

【本件問い合わせ先】 京都大学医学部附属病院 臨床研究戦略課研究推進掛 e-mail 070suisin@mail2.adm.kyoto-u.ac.jp